### How to create a VA Form 27-0820 Service Request in CRM/UD Review

To demonstrate this segment: In the training environment, create a whole call roll-play scenario where a volunteer completes a VA Form 27-0820 while the class observes.

Navigate to the Search section, Caller and Call Type subsection.

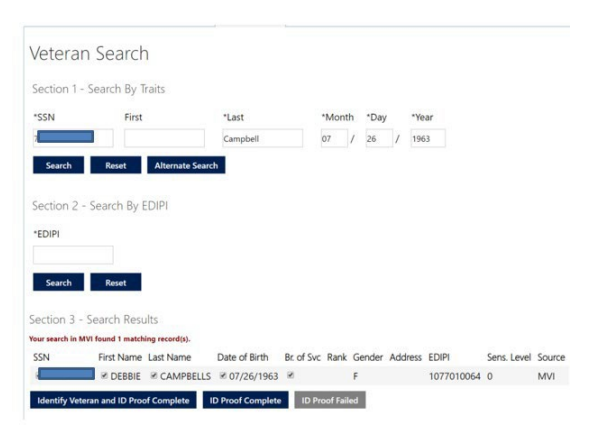

Select the applicable Call type and Subtype based on the caller's request.

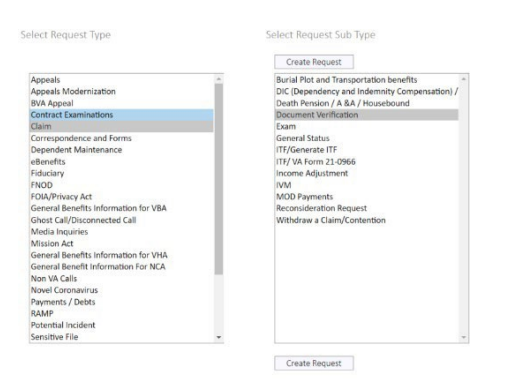

Select Create Request.

- 1. Navigate to the **Contact History** section and review past calls.
- 2. Select the **Actions** tab and select **Service Request**.

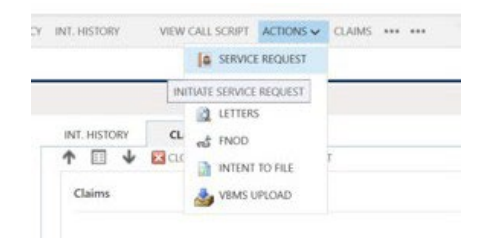

- 3. Select the **Veteran** record from the Service Request- People List
- The Service Request screen will open in a new window.Make sure the **Action** reflects intended service request

| 🖰 Request #             | 85                           | Туре       | * Other        | Action        | • 0820                       |  |
|-------------------------|------------------------------|------------|----------------|---------------|------------------------------|--|
|                         |                              |            |                |               | 0820                         |  |
|                         |                              |            | Select Approp  | priate Action | 0820a                        |  |
| 🔒 Veteran               | * 🛛 CAMPBELL, DEBBIE         |            | from the Acti  | on drop       | 0820d                        |  |
| Request Status          | In Progress                  |            | down.          |               | 0820f<br>Non Emergency Email |  |
| Date Opened             | * 8/23/2021                  |            | No other char  | nges needed   | Email Forms                  |  |
| Type Of Contact<br>Made | Telephone                    |            | in this field. | iges needed   |                              |  |
| Criginating             | 🔀 Davis, Megan at 08/23/2021 | 1:56:34 PM |                |               |                              |  |

5. In the **General** section:

Send To: should show the Veteran/Beneficiary SOJ (refer to the Jurisdictionand Routing document in the Knowledge Management System as needed). Send Email to Veteran: Do NOT check Email of Veteran: No action/change Letter Addressing: Select Compensation or Pension VBMS Upload Role: Leave Blank VBMS Doc Type: Leave Blank

### 6. In the Veteran Mailing Address Section:

Verify/complete Mailing Address, Caller Information, DependentInformation, and Additional Information as needed.

When completing a service-request, ensure the address and phone number onrecord is correct. Take action to update contact information when necessary incompliance with FOIA/PA regulations.

7. In the **Caller Information Field** select Copy Mailing Address *if caller is Veteran or has the same mailing Address of Veteran.* 

Complete Caller Information field with Caller Address if address/phone numberdoes not match the Veteran's address/phone number.

- 8. Name of Reporting Individual section, verify Caller name if not the Veteran is in this section, set Read Script to "Yes" to confirm Notice of Action has been provided to caller.
- 9. In the Description of contents to be inserted in service request bodysubsection, use Quick Write to populate the necessary information. Type inadditional information as needed. Use "\*" for wildcard search in Quick Writefield.

PCRs may utilize Quick Writes (recommended when applicable) or type the body of the 0820 below.

| 820                                      |                                                 |  |
|------------------------------------------|-------------------------------------------------|--|
| lame of Reporting<br>anet Moore          | ndividual Read Script *<br>No                   |  |
|                                          |                                                 |  |
| escription of con                        | ents to be inserted in service request body     |  |
| <b>escription of con</b><br>uick Write   | ents to be inserted in service request body     |  |
| <b>Description of con</b><br>Quick Write | ents to be inserted in service request body<br> |  |

#### Description of contents to be inserted in service request body

| Quick Write     |                                                                                                    | ρ        |  |
|-----------------|----------------------------------------------------------------------------------------------------|----------|--|
|                 | 10 - Request for Application<br>The claimant has stated he/she wants to file a claim for benefits. I have explained to the claiman 5/4/2015 9:36 AM                                      | <b>^</b> |  |
|                 | <ul> <li>11 - Appeal DRO Election<br/>The Veteran called to elect the DRO process for the NOD dated XX/XX/XXX. Please use the DRO process for this</li> <li>8/24/2011 4:29 PM</li> </ul> |          |  |
|                 | 12 - Appeal Traditional Election<br>Veteran wants to elect a traditional appeal. This is for the NOD dated XX/XX/XXXX. Please take appropriate actio 7/23/2015 1:38 PM                   |          |  |
|                 | 13 - Incarceration<br>Veteran called to report that he has been incarcerated since (date) at the (Facility). His inmate number is (Inmate 11/15/2011 4:23 PM                             |          |  |
|                 | 14 - Medical Records - VAMC Records<br>The Veteran has received treatment for at the VAMC from to Please obtain records of this VAMC trea           8/24/2011 4:21 PM                    |          |  |
|                 | 15 - Medical Records - Private<br>The Veteran has received treatment at _ for this condition from _ to I have mailed the Veteran a 21-4142. 8/24/2011 4:24 PM                            |          |  |
| Date Opened 🔒 9 | In a - Exam Reschedule The Veteran called to reschedule theC&P appointment at for the claim cest'd The Veteran mi 8/24/2011 4:25 PM                                                      | •        |  |
| Active          | 10 results                                                                                                    |          |  |

### b. Scroll down and select Look Up More Records

| Quick Write |     | 14 - Medical Records - VAMC Records<br>The Veteran has received treatment for at the VAMC from to , Please obtain records of this VAMC trea               | 8/24/2011 4:21 PM | م<br>• |
|-------------|-----|----------------------------------------------------------------------------------------------------|-------------------|--------|
|             |     | 15 - Medical Records - Private<br>The Veteran has received treatment at _ for this condition from _ to I have mailed the Veteran a 21-4142.               | 8/24/2011 4:24 PM |        |
|             |     | 16 - Exam Reschedule<br>The Veteran called to reschedule the C&P appointment at for the claim cest d The Veteran mi                                       | 8/24/2011 4:25 PM |        |
|             |     | 17 - Transfer C-File<br>The Veteran called to request that the Veteran's C-File be permanently transferred to the Regional Office. The                    | 8/24/2011.4:34 PM |        |
|             |     | 18 - 5103 - 30 Days Additional Time<br>The Veteran called in response to a (Date) 5103 letter for the Veteran's (EP DOC) claim. The Veteran is requesting | 8/24/2011 4:28 PM |        |
|             |     | 19 - S103 - Additional Information<br>The Veteran called in response to a (Date) S103 letter for a (EP DOC) claim. The Veteran states:                    | 8/24/2011 4:28 PM |        |
| Date Opened | ₽ 9 | Look Up More Records                                                                                                    |                   |        |
| Active      |     | 10 repults Look Up More Records                                                                                                    |                   |        |

c. Additional Quick Writes may be accessed by scrolling, or searching key words

| Look for | Quick Write                        | Show Only My Records                               |     |  |  |  |
|----------|------------------------------------|----------------------------------------------------|-----|--|--|--|
| Look in  | Quick Write Lookup View            | $\overline{\mathbf{v}}$                            |     |  |  |  |
| Search   | Search for records                 | Q                                                  |     |  |  |  |
|          |                                    |                                                    |     |  |  |  |
| Na       | me 🛧                               | Quick Write Text                                   | С   |  |  |  |
| IRI      | 5-Property Tax Exemption Letter    | Widow is requesting a property tax exemption le    | t A |  |  |  |
| IRI      | 5-Status of Evidence               | Veteran called to check status of evidence sent of |     |  |  |  |
| IRI      | 5-Status of Hardship Request       | Veteran called regarding the hardship status of h  | i   |  |  |  |
| IRI      | 5-Tracer Follow up                 | Tracer was submitted on (Date of Tracer) for (Dat  |     |  |  |  |
| Let      | ter - FNOD Letter - Non-Survivor/  | On behalf of the Department of Veterans Affairs,   |     |  |  |  |
| Let      | ter - FNOD Letter - Survivors Blan | On behalf of the Department of Veterans Affairs,   |     |  |  |  |
| 4        | F                                  | Di                                                 | -   |  |  |  |
|          |                                    | 14.4.5.4                                           |     |  |  |  |

d. Double click selection, or select and hit the "Add" button.

| Enter yo | our search criteria.    |                                                   |           |  |  |  |  |
|----------|-------------------------|---------------------------------------------------|-----------|--|--|--|--|
| Look for | Quick Write             | Show Only My Records                              |           |  |  |  |  |
| Look in  | Quick Write Lookup View | $\checkmark$                                      |           |  |  |  |  |
| Search   | Search for records      | Q                                                 |           |  |  |  |  |
|          |                         | I                                                 |           |  |  |  |  |
| Na       | ame 🛧                   | Quick Write Text                                  | e         |  |  |  |  |
| Pri      | ivacy Act Request       | In response to the request received in our of     | fice, 1 🔺 |  |  |  |  |
| ✓ Re     | consideration request   | Veteran called to request reconsideration of      | EP _      |  |  |  |  |
| Re       | moval of dependent      | Veteran called in to remove the following de      | pend      |  |  |  |  |
| Re       | move Spouse - Death     | The Veteran called to report the death of depend  |           |  |  |  |  |
| Re       | move Spouse - Divorce   | The Veteran called to report a divorce from the V |           |  |  |  |  |
| Re       | sume Suspended Award    | Please resume the Veteran's (Compensation/Pens    |           |  |  |  |  |
| Su       | spended Payment         | In response to the request received in our of     | fice, 🖕   |  |  |  |  |
| •        |                         |                                                   | •         |  |  |  |  |
| 51 - 57  | 7 of 57 (1 selected)    | M 🖣 Pag                                           | ge 2 🕨    |  |  |  |  |

e. Fill in the blanks as appropriate to the situation, and according to the information in the file.

 Description of contents to be inserted in service request body

 Quick Write

 - 

 Veteran called to request reconsideration of EP \_\_\_\_\_ cest'd \_\_\_\_\_ and decided on \_\_\_\_\_\_. The Veteran will submit additional evidence to support this claim.

i. Locate information within other tabs as necessary

| > | INT. HISTORY C               | LAIMS VBMS EFOLDER             | AWARDS        | VETERAN PROFILE | SERVICE REQUEST     | NOTES            | SERVICE REQUEST - SELECT PERSO |
|---|------------------------------|--------------------------------|---------------|-----------------|---------------------|------------------|--------------------------------|
|   | 1 🖬 🔸 🖾 ci                   | .OSE 🏟 REFRESH 🛃 FLOAT         |               |                 |                     |                  |                                |
|   | 🛄 🍓 Claims 🛛 Claim Ass       | sociated View ¥                |               |                 |                     |                  | Search for records             |
|   | of Claim $\psi$ Claim Status | Claim Description              |               | EPC             | Claimant First Name | Claimant Last Na | Payee Type Code                |
|   | 6/18/2018 CLR                | PMC-Initial S/C Death          |               | 140             | JANET               |                  | 10                             |
|   | 1/31/2018 CLR                | 631L Return of Dependency Veri | fication Form | 810             | REGINALD            |                  | 00                             |
|   | 12/13/2017 CAN               | Dependency Verification - 0538 |               | 130             | REGINALD            |                  | 00                             |

11. Once the body of the 27-0820 is complete select Save

| INT. HISTORY         | CLAIMS VBMS EFO              | UDER NOTES          | AWARDS VE           | TERAN PROFILE SERVICE RI | EQUEST     |                  |                        |         |
|----------------------|------------------------------|---------------------|---------------------|--------------------------|------------|------------------|------------------------|---------|
|                      | L CLOSE                      | UPLOAD IN CREATE AN | OTHER SERVICE REQUE | ST SEND EMAIL PREVIEW 08 | 20 E FLOAT |                  |                        |         |
| SERVICE REQUEST      | INFORMATION                  |                     |                     |                          |            | Action*<br>@0820 | Status*<br>In Progress | Veterar |
| Caller Information   | Copy Mailing Address         | _                   |                     |                          |            |                  |                        |         |
|                      |                              |                     |                     |                          | 5          |                  |                        |         |
| Address 1            |                              | Last Name           | 1                   | Address 2                | spouse     | Addrarg 3        |                        |         |
| City                 |                              | State               |                     | Zip Code                 |            | Country          | USA                    |         |
| Phone                |                              | Email               |                     | Contact Prefix           | **         |                  |                        |         |
| Service Requ         | est Content Info             | 0                   |                     |                          |            |                  |                        |         |
| 0820                 |                              |                     |                     |                          |            |                  |                        |         |
| Name of Reporting Ir | ndividual                    | Read Script *<br>No |                     |                          |            |                  |                        |         |
| Description of conte | ents to be inserted in servi | ice request body    |                     |                          |            |                  |                        |         |
|                      |                              |                     |                     |                          |            |                  |                        |         |

12. To review the 27-0820 for accuracy, select Preview 0820

| > | INT. HISTORY | CLAIMS    | VBMS EFOLDER | NOTES        | AWARDS           | VETER   | AN PROFILE | SERVICE REQU | EST     |  |
|---|--------------|-----------|--------------|--------------|------------------|---------|------------|--------------|---------|--|
|   | SAVE X CAN   | CEL CLOSE | AVEMS UPLOAD | 00 CREATE AM | NOTHER SERVICE P | REQUEST | SEND EMAIL | PREVIEW 0820 | 📑 FLOAT |  |

If edits on the service request screen are necessary, update, save again, and preview again.

13. To access the NOA statement, select Send Email

| > | INT. HISTORY | CLAIMS    | VBMS EFOLDER | NOTES        | AWARDS          | VETER  | AN PROFILE | SERVICE REQU | EST     |  |
|---|--------------|-----------|--------------|--------------|-----------------|--------|------------|--------------|---------|--|
|   | SAVE X CAN   | CEL CLOSE | WEMS UPLOAD  | IN CREATE AN | OTHER SERVICE R | EQUEST | SEND EMAIL | PREVIEW 0820 | E FLOAT |  |

14. To determine how the 27-0820 is to be routed, review <u>0820 Routing</u> Procedures.

15. View notes and edit if necessary.

Service Requests OFO-NCC September 2021 Page 8